# AIDE-MÉMOIRE POUR FAIRE VOTRE DEMANDE D'AIDE FINANCIÈRE

## Information à avoir pour créer votre dossier en ligne

Code permanent+Numéro d'assurance socialeABCD12345678123 456 789

## 1. Créez votre dossier

Vous devez vous rendre sur le site Internet : <u>https://www.quebec.ca/education/aide-financiere-aux-etudes/</u> Dans le menu de droite, cliquez sur : **Services en ligne** Cliquez sur :

Accéder aux services en ligne

Cliquez sur « Nouvelle inscription » et remplir les champs demandés en suivant les étapes

| Sélectionnez votre profil | ⑦ Faites votre choix ▼ |
|---------------------------|------------------------|
| Code permanent            | 0                      |
| Mot de passe              | Soumettre              |
|                           |                        |
| Nouvelle inscription      |                        |
| Mot de passe oublié       | 2                      |

## 2. Remplir votre demande

Sélectionnez l'onglet « Formulaire temps plein » puis cliquez sur « Demande d'aide financière »

| Education<br>et Enseignement<br>supérieur | Votr                       | e dossier en d                     | lirect!                |                                     |     |
|-------------------------------------------|----------------------------|------------------------------------|------------------------|-------------------------------------|-----|
| Québec                                    | Accu<br>Aide               | eil Nous joindre<br>financière aux | études                 |                                     |     |
|                                           |                            |                                    |                        |                                     |     |
| Vos Votre<br>coordonnées dossier          | Formulaires<br>Temps plein | Formulaires<br>Temps partiel       | Formulaires<br>Explore | Formulaires<br>Besoins particuliers | Rei |
|                                           |                            |                                    |                        |                                     |     |

#### Information pour la section « Renseignements scolaires »

Code de l'établissement d'enseignement du Cégep de Jonquière :932003Code de votre programme d'études (5 caractères) :ex. : 300A0

## 3. Document(s) à fournir selon votre situation

L'information se trouve à la fin de votre demande d'aide financière dans la section « **Documents requis,** confirmation et rappels ».

Vous devez numériser les documents requis et les déposer dans votre dossier en ligne sous l'onglet « Transmettre un document » :

#### « IT di ISITIELLI E UIT UUCUITIELLI »

| et Enseignement<br>supérieur                   | Votre dossier en direct!                                     |                                     |                                      |                            |
|------------------------------------------------|--------------------------------------------------------------|-------------------------------------|--------------------------------------|----------------------------|
| Quèbec 🖬 🖬                                     | Accueil Nous joindre<br>Aide financière aux études           |                                     |                                      |                            |
| Vos Votre Formuli<br>coordonnées dossier Temps | aires Formulaires Formulaires<br>plein Temps partiel Explore | Formulaires<br>Besoins particuliers | Formulaires<br>Remboursement différé | Transmettre<br>un document |

\*Déclaration père et/ou mère ou conjoint(e)

Si l'on vous demande cette déclaration, ce n'est pas un document à transmettre, mais un dossier en ligne qu'ils doivent se créer.

Refaire l'étape 1 en sélectionnant le bon profil

| Sélectionnez votre profil | ?   | Faites votre choix      |
|---------------------------|-----|-------------------------|
|                           |     | Faites votre choix      |
|                           | ~   | Etudiant                |
| Code permanent            | (?) | Conjoint                |
|                           |     | Père                    |
|                           |     | Mère                    |
| 4ot de passe              |     | Répondant (immigration) |
|                           | - 1 |                         |

### 4. Traitement de votre demande

Vous recevrez un courriel de l'Aide financière aux études vous indiquant que votre certificat de garantie est prêt. Pour l'obtenir, allez à l'onglet « **Avis** » dans « **Votre dossier** » sur le site Internet de l'Aide financière aux études.

Imprimez ce certificat et remettez-le à votre établissement financier.